## **mytime**active

## How to Book Holiday Camp @ The Spa Beckenham

Register and add your children

https://mytimeactive.schoolipal.co.uk/#googtrans(en|en)

Click on the Holiday Camp Tile or go to Make Bookings

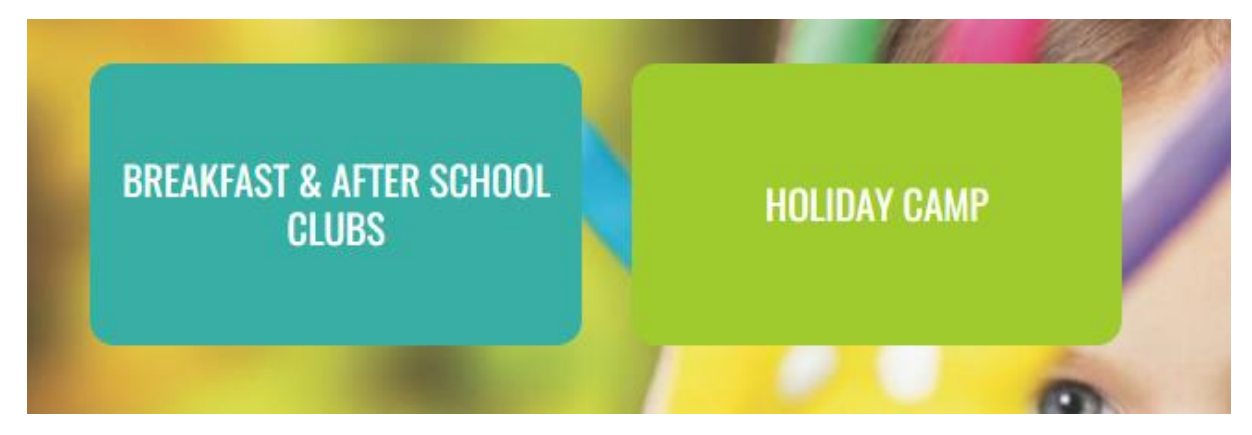

Choose the age group of your child

| Select Course   |           |
|-----------------|-----------|
| Type To Filter  | Q         |
| 5-7 YEARS CAMP  | View Info |
| 8-12 YEARS CAMP | View Info |
|                 |           |

Select individual dates by clicking on the days on the calendar or select every Monday/Tuesday etc by checking the day tick box

| Select Dates |           |    |    |    |             |            | Enlarge                       |           |
|--------------|-----------|----|----|----|-------------|------------|-------------------------------|-----------|
| «            | July 2022 |    |    | »  | IDENTIFIERS | SELECT ALL |                               |           |
| Su           | Мо        | Tu | We | Th | Fr          | Sa         | Not Available                 | Sunday    |
| 26           | 27        | 28 | 29 | 30 | 1           | 2          | Available                     | Monday    |
| 3            | 4         | 5  | 6  | 7  | 8           | 9          | Available                     | Tuesday   |
| 10           | 11        | 12 | 13 | 14 | 15          | 16         | Partially Filled              | Wednesday |
| 17           | 18        | 19 | 20 | 21 | 22          | 23         | Full                          | Thursday  |
| 24           | 25        | 26 | 27 | 28 | 29          | 30         | <ul> <li>Has info.</li> </ul> | Friday    |
| 31           | 1         | 2  | 3  | 4  | 5           | 6          | Enlarge to see<br>details.    | Saturday  |
|              |           |    |    |    |             |            |                               |           |

Enlarge the times and days screen

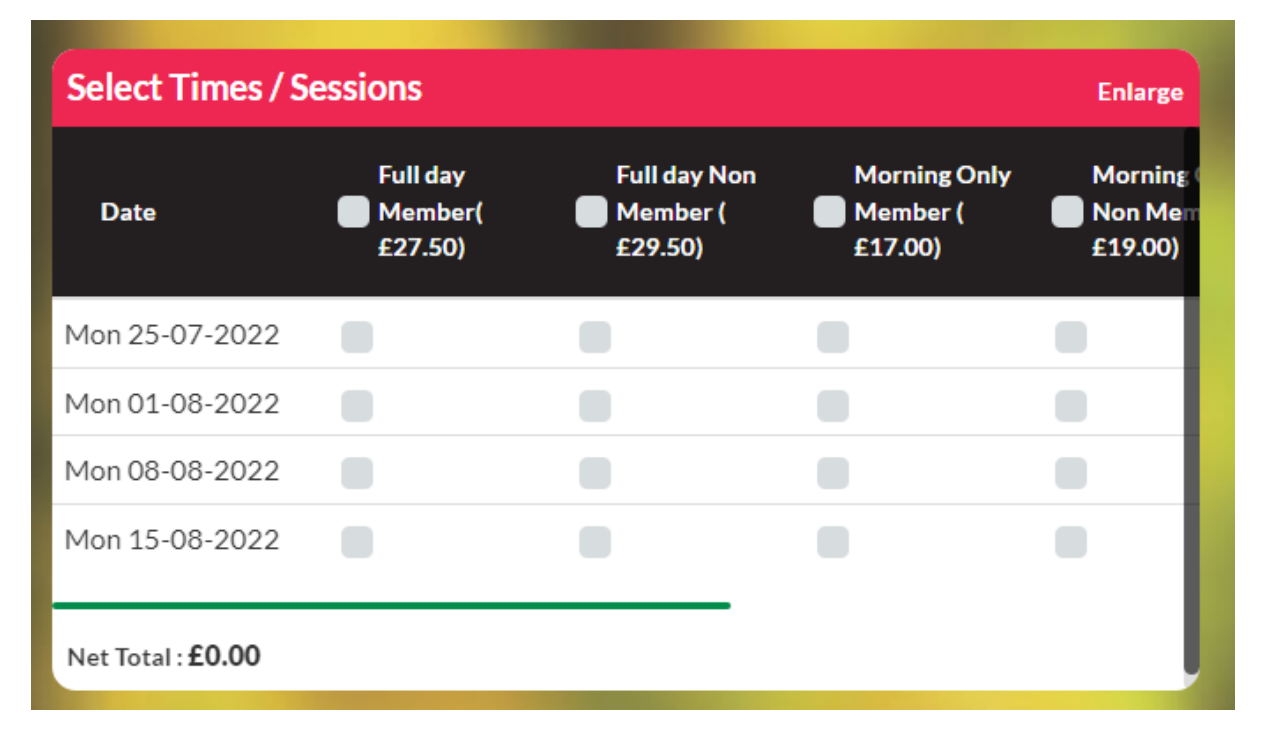

Select the sessions you want depending on your membership type and close the screen with the X

| Select Times / Sessions   |                             |                                  |                                 |                                     |                                  |                                      |        |
|---------------------------|-----------------------------|----------------------------------|---------------------------------|-------------------------------------|----------------------------------|--------------------------------------|--------|
| Date                      | Full day Member(<br>£27.50) | Full day Non<br>Member ( £29.50) | Morning Only<br>Member (£17.00) | Morning Only Non<br>Member (£19.00) | Afternoon Only<br>Member(£17.00) | Afternoon Only Non<br>Member(£19.00) | Total  |
| Mon 25-07-2022            |                             |                                  |                                 |                                     |                                  |                                      | £0.00  |
| Mon 01-08-2022            |                             |                                  |                                 |                                     |                                  |                                      | £29.50 |
| Mon 08-08-2022            |                             |                                  |                                 |                                     |                                  |                                      | £19.00 |
| 4 Mon 15-08-2022          |                             |                                  |                                 |                                     |                                  |                                      | £0.00  |
|                           |                             |                                  |                                 |                                     |                                  |                                      |        |
| Net Total : <b>£48.50</b> |                             |                                  |                                 |                                     |                                  |                                      |        |

Add your children by checking the box

| Add Children |         | Course Summary                                                       |  |  |
|--------------|---------|----------------------------------------------------------------------|--|--|
| Name         | Account | Name Account                                                         |  |  |
| 🔽 Poppy D    | Active  | Course Id : #13323 £36.00<br>5-7 Years Camp<br>View Details / Remove |  |  |
|              |         | Sub Total £36.00                                                     |  |  |
|              |         | Proceed To Payment                                                   |  |  |
|              |         | Book More                                                            |  |  |
|              |         |                                                                      |  |  |

And either proceed to payment or book more sessions

You can pay by card or childcare voucher or split your payment

| PAYMENT METHOD                                                       |                |                                                                     | Total: £36.00                                                                                  |
|----------------------------------------------------------------------|----------------|---------------------------------------------------------------------|------------------------------------------------------------------------------------------------|
|                                                                      | (D)            |                                                                     | <b>I</b>                                                                                       |
| PAY WITH YOUR WALLET                                                 | FUNDED SESSION | CARD PAYMENTS<br>PAY WITH CARD AND SAVE CARD<br>FOR FUTURE PAYMENTS | ALTERNATIVE PAYMENT<br>METHOD<br>INCLUDING CHILDCARE VOUCHERS<br>AND TAX FREE VOUCHER PAYMENTS |
| MAKE PAYMENT                                                         | MAKE PAYMENT   | MAKE PAYMENT                                                        | MAKE PAYMENT                                                                                   |
| SPLIT PAYMENT<br>PAY WITH CHILDCARE VOUCHER<br>AND DEBIT/CREDIT CARD |                |                                                                     |                                                                                                |
| MAKE PAYMENT                                                         |                |                                                                     |                                                                                                |

The card payment will take you through to Stripe our partner site for payment.

For childcare vouchers please see our Using the IPAL system to make payments document.

Payment must be made at the time of booking, if you are using childcare vouchers or national savings you will need to make this payment through your provider and add the details of the payment into the voucher section as per the guidance document so we can match this payment when it comes through to our bank account.